## Neptun HWEB BTK JELENTKEZÉS ZÁRÓVIZSGA IDŐSZAKRA ÉS ZÁRÓVIZSGA TÁRGYRA

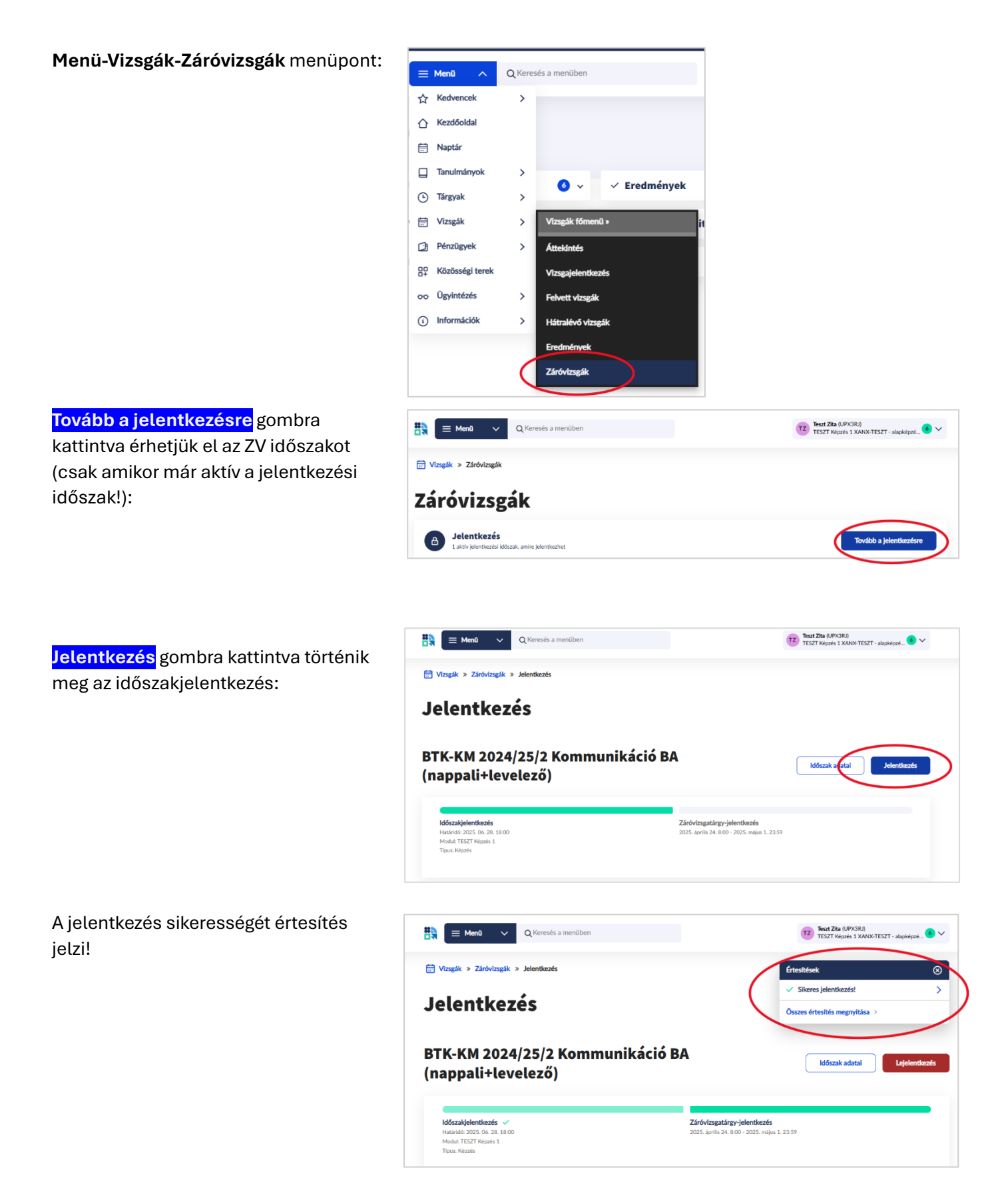

| Az időszakjelentkezést követően a<br>záróvizsgatárgyra is jelentkezni kell a<br>tárgy sorában látható <mark>Jelentkezés</mark><br>gombra kattintva | Vizszik » Záróvizszik » Jelentkezés Jelentkezés BTK-KM 2024/25/2 Kommunikáció BA<br>(nappali+levelező) Időszak adatai Lejelentkezés                                                    |                                                                                          |                                                                                                    |
|----------------------------------------------------------------------------------------------------|----------------------------------------------------------------------------------------------------|------------------------------------------------------------------------------------------|----------------------------------------------------------------------------------------------------|
|                                                                                                    | Klószakjelentikazés<br>Hadanés 2023 G. J. 1800<br>Modul: TEZT Kazela I<br>Tirus: Kazela<br>Tirus: Kazela<br>Marking Kazela<br>Ne felejtse el, hogy tárgy mellett vizsgára is szükséges | Záróvizsgatárgy-jelentkezés<br>2025. aprili 24. 8:00 - 2025. májul 1. 22<br>jelentkezni! | 57                                                                                                    |
|                                                                                                    | Tárgyak Leírás<br>Kommunikáció- és médiatudomány BA<br>záróvízsga                                                                                                    | Kód Jelentkezés<br>időpontja<br>BBNKM90000 -                                             | Erean.                                                                                                    |
| A sikeres záróvizsgatárgy-jelentkezésről<br>értesítés tájékoztat!                                                                                  | Vizseik » Záróvizseik » Jelentkezés Jelentkezés BTK-KM 2024/25/2 Komm                                                                                                    | unikáció BA                                                                              | rtesítések            Viseres tárgyjelentikezés         >           Kommunikáció és médiatudomány BA záróvtaga         >           Sazzes értesítés megnyítása >         > |
|                                                                                                    | (nappali+levelező)                                                                                                    | Záróvizsgatárgy-jelentkezés<br>2025. április 24. 800 - 2025. május 1. 22                 | Időszak adatai Lejelentlezzés                                                                                                    |
|                                                                                                    | Ne felejtse el, hogy tárgy mellett vizsgára is szükséges                                                                                                    | jelentkezni!                                                                             |                                                                                                    |
|                                                                                                    | Tärgyak Lefrás                                                                                                    | Kód Jelentkezés Eredn<br>Idópontja                                                       | sény                                                                                                    |
|                                                                                                    | Kommunikáció- és médiatudomány BA<br>záróvizsga<br>Felvéve                                                                                                    | BBNKM90000 2025. április 24. 12:09 -                                                     | Tárgyhoz<br>kapcsolódó Lejelentkezés ><br>vizsgák                                                                                                    |

## Záróvizsgára csak akkor jelentkezhet, ha nincs tartozása az Intézménnyel szemben!